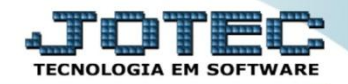

## CONTROLE DE DESCONTOS MÁXIMO/MÍNIMO E COMISSÃO ETATPCTDS

Explicação: Para as empresas que trabalham com controles de descontos e comissões, o sistema oferece as parametrizações destes controles, desta forma o sistema criticará o que ultrapassar e apurará automaticamente as comissões.

## > Para realizar este cadastro acesse o módulo: *Estoque*.

| Menu Geral - JOTEC - 0000093.00 - 1106 - Mozilla Firefox                          |                 |                  |                            |                        |                                                                                              |
|-----------------------------------------------------------------------------------|-----------------|------------------|----------------------------|------------------------|----------------------------------------------------------------------------------------------|
| Sistema.jotec.com.br:8078/cgi-bin/jtgeseus.exe                                    |                 |                  |                            |                        |                                                                                              |
| Suporte Eletrônico                                                                |                 |                  |                            |                        |                                                                                              |
| Sistemas<br>Faturamento<br>Serviços<br>CRM - SAC                                  | Faturamento     | Serviços         | CRM - SAC                  | Telemarketing          | A cesso Rápido Contas a Receber Gera duplicatas Gera duplicatas                              |
| Telemarketing<br>EDI<br>Mala Direta<br>PDV<br>Estoque                             | EDI             | Mala Direta      | PDV                        | Estoque                | Conta corrente vendedor<br>Empresa<br>Atualiza vendedor no cliente<br>Avaliação de pendência |
| Compras<br>ELPR<br>Produção<br>Gerenc. de projetos                                | Compras         | ELPR             | Produção                   | Gerenc. de<br>projetos | Contabilidade<br>Auditor operacional<br>Faturamento<br>Empresa                               |
| Contas a Pagar<br>Contas a Receber<br>Bancos<br>Fluxo de Caixa<br>Contro de Custo | Contas a Pagar  | Contas a Receber | Bancos                     | Fluxo de Caixa         | E Cancelamento e exclusão de notas fiscais<br>CRM - SAC<br>Solução                           |
| Exportador<br>Gestor<br>Importador<br>Auditor                                     | Centro de Custo | Exportador       | Gestor                     | Importador             | @ E-Commerce                                                                                 |
| Filiais<br>Estatísticas & Gráficos<br>Fiscal<br>Diário Auxiliar                   | Auditor         | Filiais          | Estatísticas &<br>Gráficos | Fiscal                 | Administração 🗸                                                                              |
| SUPORTE JOTEC                                                                     |                 | TECNICO          | 18/09/2015                 | MATRIZ                 | Sair                                                                                         |

Em seguida clique no botão: <u>*P-Produtos.*</u>

| Menu do Estoque - JOTEC - jtetme01 - 0000042.01 - Mozilla Firefox                                                                                                    |                 |                      |                  |                    |                     |           |                     | _ 0 X  |
|----------------------------------------------------------------------------------------------------|-----------------|----------------------|------------------|--------------------|---------------------|-----------|---------------------|--------|
| Sistemajotec.combr8078/cgi-bin/tetme01.extPROG-jotec                                                                                                    |                 |                      |                  |                    |                     |           | a ji ji<br>TECNOLO  |        |
| Sistemas                                                                                                    | <u>A</u> rquivo | A <u>t</u> ualização | <u>C</u> onsulta | R <u>e</u> latório | Relatório DIPI      | Geradores | E                   | STOQUE |
| Faturamento   Image: CRM - SAC     CRM - SAC   Image: CRM - SAC     Telemarketing   Image: CRM - SAC     Mala Direta   Image: CRM - SAC     Mala Direta   Image: CRM - SAC     Compras   Image: CRM - SAC     ELPR   Image: CRM - SAC |                 |                      |                  |                    |                     |           |                     | E      |
| Suporte eletrônico     Irreinamento     Image: Melhorando sua empresa                                                                                                    |                 | P-Produ              | tos              |                    | K-Produto p/fornec. |           | V-Produto p/vendas  |        |
|                                                                                                    |                 | M-Movimento          |                  |                    | B-Valor produto     |           | X-Produto p/cliente |        |
|                                                                                                    |                 | L-Produto p/compra   |                  |                    | S-Subordinado       |           | R-Receitas          |        |
|                                                                                                    |                 | E-Previsão movto     |                  |                    | I-Produto c/foto    |           | F-Menu Inicial      |        |
| SUPORTE JOTEC                                                                                                    |                 |                      | TECNICO          | 18/09/             | 2015                | MATRIZ    |                     |        |

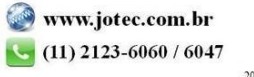

> Na tela do cadastro de produto, pesquise o produto desejado e clique no link: *Venda*.

| Cadastro de produtos e estoque - JOTEC - jtetcpro_1 - Mozilla Firefox                                |                                                                                                    |       |
|----------------------------------------------------------------------------------------------------|----------------------------------------------------------------------------------------------------|-------|
| Sistema.jotec.com.br:8078/cgi-bin/jtetcpro.exe#venda                                                 |                                                                                                    |       |
| K                                                                                                    | 🗋 🛤 🗇 🗘 🖬 💽 🗑 🗐 🗐                                                                                   | * III |
| Compra Venda Movimento   PLinspeção   Fotos  <br>  Cópia de registro   Dados complementares   Anexos | Classif.fiscal   Conversão de unid. medida   Unid. Medida   Receita   Cópia nas filiais Menos Dados |       |
| Código (PR001) Gru                                                                                   | Ipo 🔅 Inativo                                                                                       |       |
| Descrição PRODUTO PARA REVENDA                                                                       | 🗖 Produto de terceiros Cliente 📃 👘 Não reserva e não atualiza saída para produção                   |       |
| Posição do estoque                                                                                   |                                                                                                    |       |
| Estoque atual 96,00000                                                                               | Qtd.res.produção Qtd.produção                                                                       |       |
| Estoque reserva 20,00000                                                                             | Qtd. res.inspeção Qtd. danificada                                                                   |       |
| Qtd. em terceiros                                                                                    | Estoque mínimo Estoque máximo                                                                       |       |
| Qtde.mín.compra                                                                                      | Qtd. a vender 🗌 Qtd.vendida 📄 Internet                                                              |       |
|                                                                                                    |                                                                                                    | -     |
|                                                                                                    | "                                                                                                   | •     |

O sistema o direcionará para o quadro: Dados de Venda do Produto. Nesta tela basta informar os percentuais de desconto máximo, mínimo e comissão. Clique no ícone do "Disquete" para salvar.

| Cadastro de produtos e estoque - JO   | TEC - jtetcpro - 0000174.00 | - Mozilla Firefox            |                          |                       |                                 |                                                                                      |
|---------------------------------------|-----------------------------|------------------------------|--------------------------|-----------------------|---------------------------------|--------------------------------------------------------------------------------------|
| 🛞 sistema.jotec.com.br:8078/cgi-bin/j | tetcpro.exe?ERRO=&ABV=S     | + U+ P+ O+ R+ T+ E&C999= &C0 | 02=&tipfab=1&RAZSOC=SUPO | RTE++JOTEC&USUAR=JONA | TAN&IP_PORTA_SE=sistema.jotec.c | om.br%3A8078&idd=suporte&dir=MATRIZ&BANCO_LOCAL=suporte&IP_LOCAL=sistema.jotec.com.b |
|                                       |                             |                              |                          | 🗋 🏘 🔒                 | 2 🕘 🗐                           |                                                                                      |
|                                       |                             |                              |                          |                       |                                 |                                                                                      |
|                                       | - Tabela de precos-         |                              |                          | DADOS DE VENDA        | 3 DO FRODUTO                    |                                                                                      |
|                                       | Tabela                      | Preço de venda               | Preço de venda X         | ComisFM               | ComisTL                         |                                                                                      |
|                                       | 1                           |                              |                          |                       |                                 | Última correção                                                                      |
|                                       | 2                           |                              |                          |                       |                                 | % de desconto                                                                        |
|                                       | 3                           |                              |                          |                       |                                 | %Desc.minimo (1,00                                                                   |
|                                       | 4                           |                              |                          |                       |                                 | % Markup                                                                             |
|                                       | 5                           |                              |                          |                       |                                 | % Comissão (5,00                                                                     |
|                                       | 6                           |                              |                          |                       |                                 | Valor base                                                                           |
|                                       | 7                           |                              |                          |                       |                                 | Qtd.limite venda                                                                     |
|                                       |                             |                              |                          |                       |                                 |                                                                                      |
|                                       |                             | -                            |                          |                       |                                 | Produto composto                                                                     |
| Tabela Preço                          |                             |                              |                          |                       |                                 | Aceita c/ insuficiente                                                               |
| •                                     | Preço X                     | Possui subordinado           |                          |                       |                                 |                                                                                      |

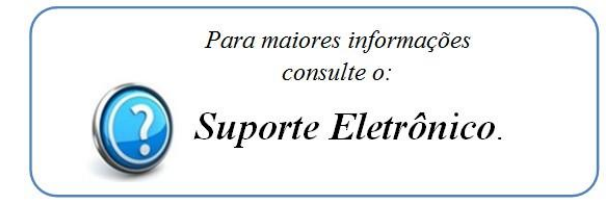